# Instalación, configuración y resolución de problemas del plan de numeración internacional (INNP)

## Contenido

Introducción Prerequisites Requirements Componentes Utilizados Información de fondo Configurar Configuración de INNP Cláusulas de INNP Verificación Troubleshoot

## Introducción

Este documento describe cómo instalar, configurar y resolver problemas de INNP.

Cisco Unified Communications Manager (CUCM) proporciona un Plan de numeración de Norteamérica (NANP) predeterminado. Para países con diferentes requisitos de plan de marcación, puede instalar un plan de marcación internacional de Cisco y utilizarlo para crear un plan de numeración único que se ajuste a sus requisitos.

## Prerequisites

### Requirements

Cisco recomienda que tenga conocimiento sobre estos temas:

- Routing de llamadas
- Filtro de ruta

### **Componentes Utilizados**

La información de este documento se basa en Cisco Unified CallManager 11.5.

The information in this document was created from the devices in a specific lab environment. All of the devices used in this document started with a cleared (default) configuration. If your network is live, make sure that you understand the potential impact of any command.

## Información de fondo

Si va a instalar un plan de numeración nacional para países fuera de Norteamérica, descargue el archivo Cisco Option Package (COP) que contiene los planes de marcación internacionales para la versión actual.

El archivo COP utiliza la convención de nombres y está disponible en el sitio web de Cisco:

https://software.cisco.com/download/release.html?mdfid=278719042&softwareid=282074292&os= Linux&release=3.1.33-GB&relind=AVAILABLE&rellifecycle=&reltype=latest

### Configurar

Este es el procedimiento para instalar el archivo de PAM INNP.

Paso 1. Inicie sesión en OS Admin.

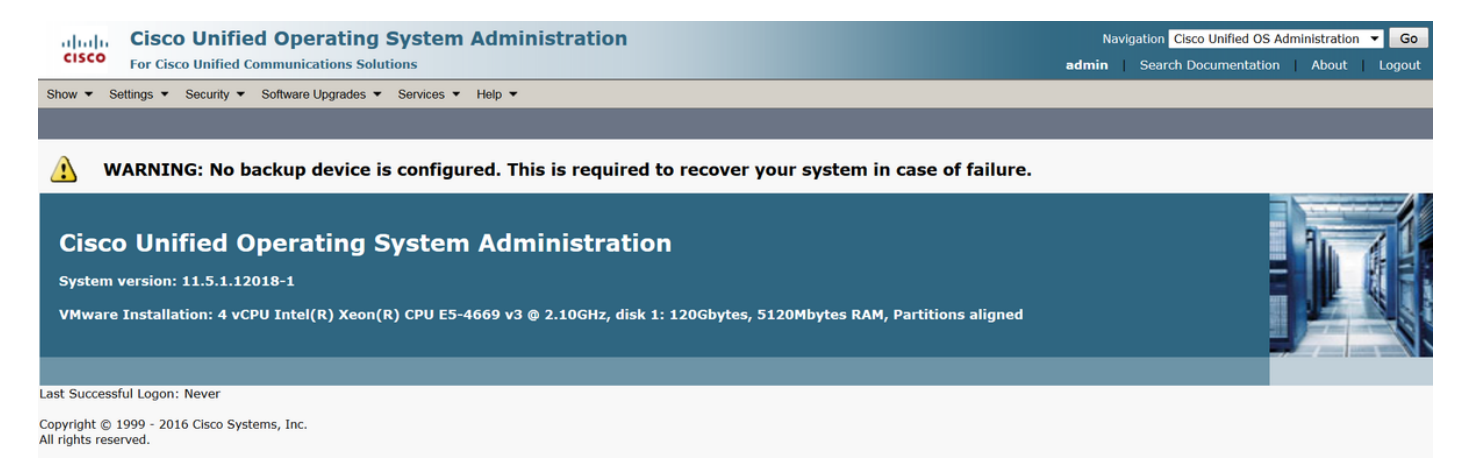

Paso 2. Vaya a Actualización de software > Instalación/Upgrade, como se muestra en la imagen:

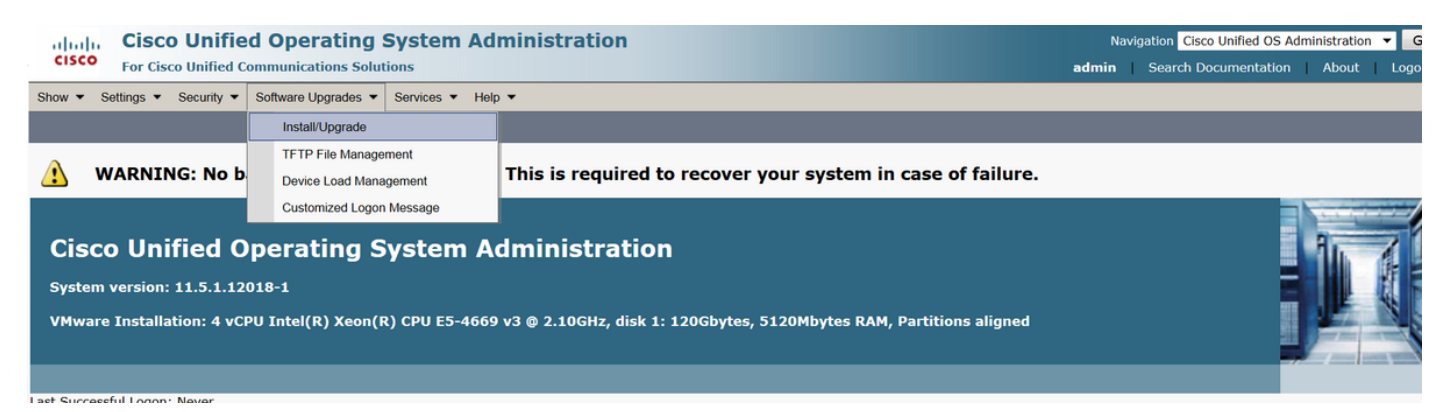

Seleccione el origen: Aquí utilizamos el servidor SFTP para realizar la instalación/actualización.

Fuente: Sistema de archivos remoto

Directorio: /

Servidor: Aquí tiene que mantener la aplicación SFTP ejecutando la dirección IP del ordenador portátil/de escritorio.

User Name: Nombre de usuario de SFTP.

Contraseña de usuario: Contraseña del usuario SFTP.

Protocolo de transferencia: SFTP

| Show      Settings    | Security ▼ Software Upgrades ▼ Services ▼ Help ▼ |
|-----------------------|--------------------------------------------------|
| Software Installa     | tion/Upgrade                                     |
| Cancel 📫 I            | Next                                             |
|                       |                                                  |
| Status                |                                                  |
| (i) Status: Ready     |                                                  |
| <br>⊂Software Locatio | n                                                |
| Source*               |                                                  |
| Source                | Remote Filesystem                                |
| Directory*            | /                                                |
| Server*               | 192.168.0.20                                     |
| User Name*            | admin                                            |
| User Password*        |                                                  |
| Transfer Protocol*    | SFTP T                                           |
| SMTP Server           |                                                  |
| Email Destination     |                                                  |
|                       |                                                  |
| Cancel Next           |                                                  |

Paso 3. Seleccione Next y aparecerá la pantalla como se muestra en la imagen.

Debe seleccionar el archivo cop correcto para INNP y luego Seleccionar Siguiente.

| Software Installation/Upgrade                                   |                                         |        |  |  |
|-----------------------------------------------------------------|-----------------------------------------|--------|--|--|
| Cancel 📫 Next                                                   |                                         |        |  |  |
| _ Status                                                        |                                         |        |  |  |
| i Status: Ready                                                 |                                         |        |  |  |
| ⊂ Software Location                                             |                                         |        |  |  |
| Options/Upgrades <sup>*</sup> dp-ffr.3-1-8.IN.k3.cop.sgn ▼      |                                         |        |  |  |
| _ Invalid Upgrades                                              |                                         |        |  |  |
| Option Names                                                    |                                         | Status |  |  |
| 10.196.120.25_bulk_tftp.pkcs12                                  | Name does not match any filter pattern. |        |  |  |
| Publisher_tomcat.pkcs12 Name does not match any filter pattern. |                                         |        |  |  |
| CUCM-PUB_tomcat.pkcs12                                          | Name does not match any filter pattern. |        |  |  |

Aparece la pantalla como se muestra en la imagen. Seleccione Next.

| Software Installation/Upgrade                                                                                                    |
|----------------------------------------------------------------------------------------------------|
| S Cancel Next                                                                                                    |
| - Status                                                                                                    |
|                                                                                                    |
| 🐴 Warning: To ensure the integrity of the installation file, please verify the MD5 hash value against the Cisco Systems web site                                                                                                    |
| 🔥 Warning: To ensure the integrity of the installation file, please verify the SHA512 value against the Cisco Systems web site                                                                                                    |
| Warning: You may need to stop some services before you install a locale. You may then restart those services after you complete the locale installation. Refer to your product-specific online help for locale installation details. |
| - File Charksum Details                                                                                                    |
|                                                                                                    |
|                                                                                                    |
| PUD rash Value 20:30:44:/4:45:46:32:C3:63:3e:31:30:D4:40:21:26                                                                                                    |
| Since 21CAH2                                                                                                    |
|                                                                                                    |
| Cancel Next                                                                                                    |
| (i) *- indicates required item.                                                                                                    |

#### Paso 4. La instalación está en curso:

| Cancel                                                                                                    |       |
|----------------------------------------------------------------------------------------------------|-------|
| File dp-ffr.3-1-8.IN.k3.cop.sgn                                                                                                    |       |
| Start Time Wed Dec 28 15:20:08 IST 2016<br>Status Running                                                                                                    |       |
| r Installation Log                                                                                                    |       |
| 12/28/2016 15:20:08 sd_canceIInstall.sh Canceling active side processes done<br>12/28/2016 15:20:08 sd_canceIInstall.sh Canceling inactive side processes<br>12/28/2016 15:20:08 sd_canceIInstall.sh Skipping IDS shared memory clean up since this is a COP<br>12/28/2016 15:20:09 sd_canceIInstall.sh Canceling inactive side processes done<br>[16/12/28_15:20:14] locale_install.sh: Successful untarring of /common/download//dp-ffr.3-1-8.IN.k3.cop | •     |
| Call manager version is : master-11.5.1.12018-1.i386<br>cp: cannot stat `/common/download/IDP': No such file or directory                                                                                                    | 1     |
| cp: cannot stat `/common/download/INNP.xml': No such file or directory                                                                                                    | •<br> |

#### Paso 5. Instalación finalizada.

Cancel

| Install Another                                                                                                    |  |
|----------------------------------------------------------------------------------------------------|--|
| -Installation Status                                                                                                    |  |
| File dp-ffr.3-1-8.IN.k3.cop.sgn                                                                                                    |  |
| Start Time Wed Dec 28 15:20:08 IST 2016                                                                                                    |  |
| Status Complete                                                                                                    |  |
| -Installation Log                                                                                                    |  |
| installCsv rc[0]<br>enablenotify dsn[DSN=ccm_super]<br>enablenotify rc[0]<br>installdb Success[-c]<br>[16/12/28_15:20:17] locale_install.sh: Publisher: Starting installdb<br>/bin/su -l informix -s /bin/sh -c<br>"source /usr/local/cm/db/dblenv.bash /usr/local/cm ;<br>source /usr/local/cm/db/informix/local/ids.env ;<br>nice /usr/local/cm/bin/installdb -x /usr/local/cm/db/xml/xml" |  |
| Install Another                                                                                                    |  |

Realice la misma operación para todos los nodos del clúster.

### Configuración de INNP

Paso 1. En Administración de Cisco Unified CM, vaya a Enrutamiento de llamadas > Instalador de

#### plan de marcación.

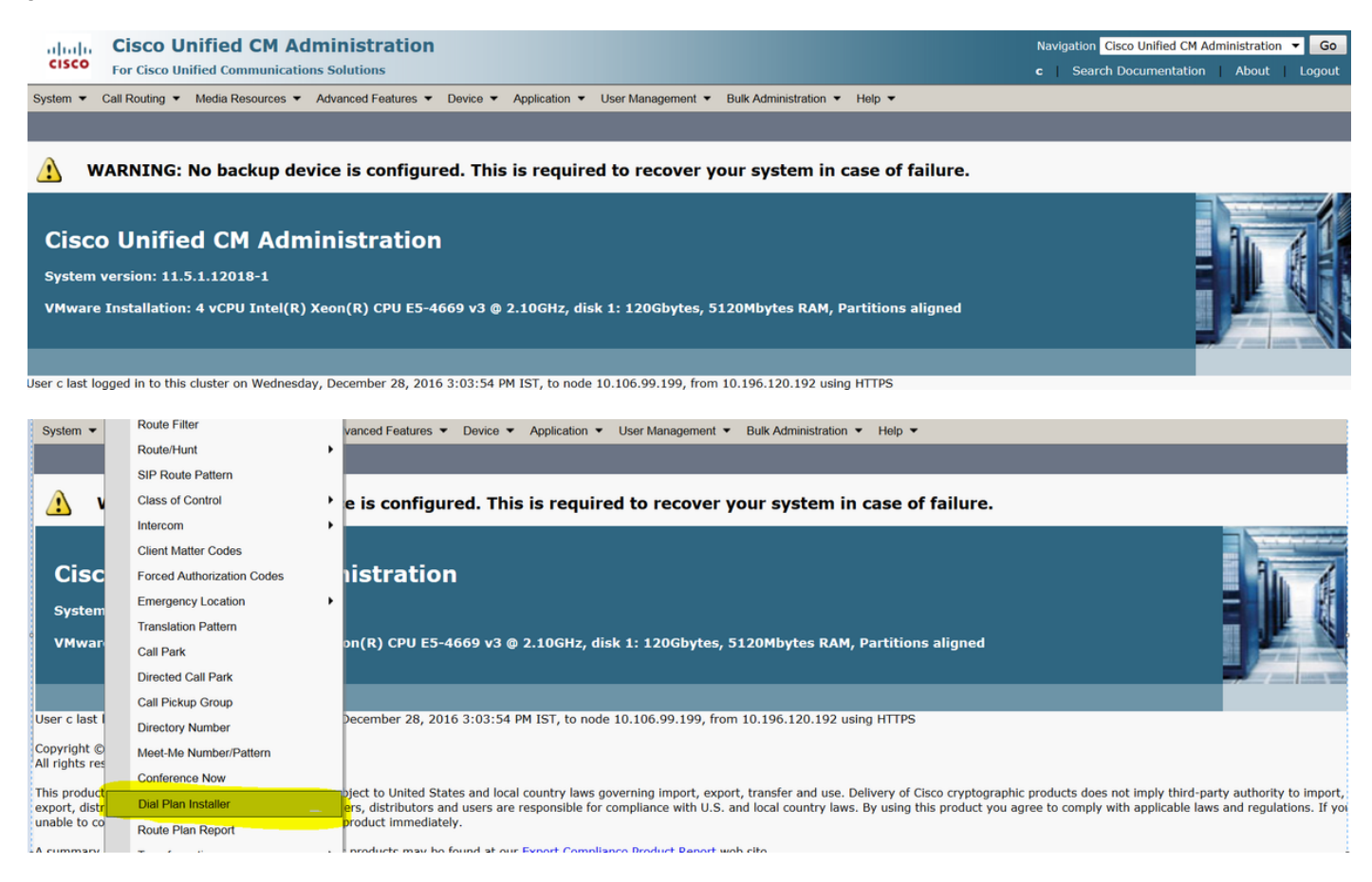

#### Paso 2. Haga clic en Buscar y Seleccionar INNP, como se muestra en la imagen:

| System      Call Routing      Media R | esources · Advanced Features · | Device  Application  User | Management 🔻 Bulk Administrat | ion 🔻 Help 🔻      |           |
|---------------------------------------|--------------------------------|---------------------------|-------------------------------|-------------------|-----------|
| Find and List Dial Plans              |                                |                           |                               |                   |           |
| -Status                               |                                |                           |                               |                   |           |
| (i) 2 records found                   |                                |                           |                               |                   |           |
|                                       |                                |                           |                               |                   |           |
| Dial Plan (1 - 2 of 2)                |                                |                           |                               |                   | Rows      |
| Find Dial Plan where Dial Plan        | ✓ begins with ▼                | Find Clear Filter         | <b>4</b>                      |                   |           |
| Dial Plan 🗖                           |                                | Description               |                               | Installed Version | System Ve |
| CHNP                                  | Switzerland Numbering Plan     |                           | 1.                            | 1(6)              | 1.1(6)    |
| INNP                                  | India Numbering Plan           |                           | 1.                            | 1(8)              | 1.1(8)    |

Paso 3. Como se muestra en la imagen, haga clic en Install.

| Dial Plan Configuration |                      |  |  |  |  |
|-------------------------|----------------------|--|--|--|--|
| Install G Uninstall     |                      |  |  |  |  |
| ⊤Dial Plan Inform       | nation               |  |  |  |  |
| Dial Plan*              | INNP                 |  |  |  |  |
| Description             | India Numbering Plan |  |  |  |  |
| Installed Version       | 1.1(8)               |  |  |  |  |
| Available Version       | 1.1(8)               |  |  |  |  |
|                         |                      |  |  |  |  |
| Install Unins           | stall                |  |  |  |  |

Una vez finalizada la instalación del archivo cop, reinicie el servicio CM en todos los nodos.

### Cláusulas de INNP

| <pre>First understand the clauses in the INNP:<br/># P: Digit pattern PATTERN TAG<br/># T: Type of Number I(nternational) or N(ational)<br/># W: Network Specific Facilities OP or OPXXXX(alternate carriers)</pre> |                             |  |  |  |
|----------------------------------------------------------------------------------------------------|-----------------------------|--|--|--|
| # 0: orgent pattern: (tarr exte                                                                                                    | inded inmediately on match) |  |  |  |
| # [2-6]XXXXX                                                                                                    |                             |  |  |  |
| P: [2-6]XXXX                                                                                                    | LOCAL-6-DIGIT               |  |  |  |
|                                                                                                    |                             |  |  |  |
| # [2-6]XXXXXX                                                                                                    |                             |  |  |  |
| P: [2-6]XXXXXX                                                                                                    | LOCAL-7-DIGIT               |  |  |  |
|                                                                                                    |                             |  |  |  |
| # [2-6]XXXXXXX                                                                                                    |                             |  |  |  |
| P: [2-6]XXXXXXX                                                                                                    | LOCAL-8-DIGIT               |  |  |  |
|                                                                                                    |                             |  |  |  |
|                                                                                                    |                             |  |  |  |
| # Long Distance Calls                                                                                                    |                             |  |  |  |
| # 0+11+[2-6]XXXXXXX                                                                                                    |                             |  |  |  |
| P: 0                                                                                                    | NATIONAL-ACCESS             |  |  |  |
| ₽: 11                                                                                                    | AREA-CODE                   |  |  |  |
| P: [2−6]XXXXXXX                                                                                                    | LOCAL-8-DIGIT               |  |  |  |
| T: N                                                                                                    |                             |  |  |  |
|                                                                                                    |                             |  |  |  |
| # 0+2[02]+[2-6]XXXXXXX                                                                                                    |                             |  |  |  |
| P: 0                                                                                                    | NATIONAL-ACCESS             |  |  |  |
| P: 2[02]                                                                                                    | AREA-CODE                   |  |  |  |
| P: [2-6]XXXXXXX                                                                                                    | LOCAL-8-DIGIT               |  |  |  |
| T: N                                                                                                    |                             |  |  |  |
| # 0+33+[2-6]XXXXXXX                                                                                                    |                             |  |  |  |
| P: ()                                                                                                    | NATIONAL-ACCESS             |  |  |  |
| P: 33                                                                                                    | AREA-CODE                   |  |  |  |
| P: [2-6]XXXXXXX                                                                                                    | LOCAL-8-DIGIT               |  |  |  |
| T: N                                                                                                    | -                           |  |  |  |

| # S∈                                 | ervices,                                  | Mobile &       | a Non | Geograph | ic Calls                                                    |
|--------------------------------------|-------------------------------------------|----------------|-------|----------|-------------------------------------------------------------|
| # 10<br>P: 1<br>U: Y                 | 00<br>.00<br>?                            |                |       |          | SERVICE                                                     |
| # 10<br>P: 1<br>U: Y                 | )1<br>.01<br>7                            |                |       |          | SERVICE                                                     |
| # 80<br>P: 8<br>P: 3<br>P: 3<br>T: N | 0[01589])<br>80[01589]<br>XXX<br>XXX<br>1 | X+XXX+XXX<br>X | Σ     |          | LOCAL-PREFIX-8-MOBILE<br>MOBILE-ACCESS<br>MOBILE-SUBSCRIBER |
| # 81<br>P: 8<br>P: X<br>P: X<br>T: N | XX+XXX+X<br>31XX<br>XXX<br>XXX<br>1       | XXX            |       |          | LOCAL-PREFIX-8-MOBILE<br>MOBILE-ACCESS<br>MOBILE-SUBSCRIBER |
| # 81<br>P: 8<br>P: 2<br>P: 2<br>T: N | 28+XXX+X<br>3128<br>XXX<br>XXX<br>I       | XXX            |       |          | LOCAL-PREFIX-8-MOBILE<br>MOBILE-ACCESS<br>MOBILE-SUBSCRIBER |
| # 81<br>P: 8<br>P: 2<br>P: 2<br>T: N | .49+XXX+X<br>3149<br>XXX<br>XXX<br>I      | XXX            |       |          | LOCAL-PREFIX-8-MOBILE<br>MOBILE-ACCESS<br>MOBILE-SUBSCRIBER |

Para obtener más información, consulte el siguiente enlace para ver las cláusulas INNP:

http://www.cisco.com/web/software/282074292/122537/INNP.txt

Sobre la base de la información anterior, crearemos el filtro de ruta.

Ejemplo:

Su requisito es crear un filtro de llamada local que sólo permita llamadas locales.

Situación: La extensión 3001 tiene que llamar al número móvil local a partir de 7,8 y 9.

La extensión 3001 debe llamar al número de línea fija local (8 dígitos).

La extensión 3001 tiene que bloquear la marcación de llamada nacional y STD.

Paso 1. Crear nueva partición: PT-LOCAL

Vaya a Call Routing > Class of Control > Partition.

| Partition Conf                         | iguration                               |  |  |  |  |
|----------------------------------------|-----------------------------------------|--|--|--|--|
| 🔜 Save 🗙                               | Delete 🎦 Reset 🧷 Apply Config 🕂 Add New |  |  |  |  |
| -Status                                |                                         |  |  |  |  |
| i Status: Re                           | i Status: Ready                         |  |  |  |  |
| -Partition Info                        | rmation                                 |  |  |  |  |
| Name*                                  | PT-LOCAL                                |  |  |  |  |
| Description                            | PT-LOCAL                                |  |  |  |  |
| Time Schedule                          | < None >                                |  |  |  |  |
| Time Zone                              | Originating Device                      |  |  |  |  |
|                                        | Specific Time Zone (GMT) Etc/GMT        |  |  |  |  |
| Save Delete Reset Apply Config Add New |                                         |  |  |  |  |
| (i) *- indicates required item.        |                                         |  |  |  |  |

Paso 2. Crear nuevo CSS - CSS-Local

Vaya a Call Routing > Class of Control > Calling Search Space.

En este CSS, mantiene la partición PT-LOCAL.

| Calling Search Space Configuration |                                                                                                    |  |  |  |
|------------------------------------|----------------------------------------------------------------------------------------------------|--|--|--|
| Save 🗶                             | Delete 🗋 Copy 🕂 Add New                                                                                                    |  |  |  |
| Status                             | dy                                                                                                    |  |  |  |
| Calling Search                     | Space Information                                                                                                    |  |  |  |
| Name <sup>*</sup> CSS-             | Local                                                                                                    |  |  |  |
| Route Partition                    | s for this Calling Search Space                                                                                                    |  |  |  |
| Available Partitio                 | hs** Directory URI<br>Global Learned E164 Numbers<br>Global Learned E164 Patterns<br>Global Learned Enterprise Numbers<br>Global Learned Enterprise Patterns |  |  |  |
| Selected Partition                 | PT-LOCAL                                                                                                    |  |  |  |
| Save Delet                         | e Copy Add New                                                                                                    |  |  |  |

Paso 3. Crear filtro de router.

Vaya a Call Routing > Route Filter.

Haga clic en Add New, como se muestra en la imagen:

| Find and List Route Filters                             |                                                                             |
|---------------------------------------------------------|-----------------------------------------------------------------------------|
| Add New                                                 |                                                                             |
|                                                         |                                                                             |
| Route Filter                                            |                                                                             |
| Find Route Filter where Route Filter Name begins with 💌 | Find Clear Filter                                                           |
|                                                         | No active query. Please enter your search criteria using the options above. |
| Add New                                                 |                                                                             |

Como se muestra en la imagen, seleccione el plan de numeración.

## Route Filter Configuration

| Next                                 |
|--------------------------------------|
| Status                               |
| I Status: Ready                      |
| -Route Filter Information            |
| Numbering Plan* India Numbering Plan |
| Next                                 |
| (i) *- indicates required item       |

### Estos filtros se crean según el requisito.

| Route Filter Name* | e* Local                                                                                                    |  |
|--------------------|----------------------------------------------------------------------------------------------------|--|
| Numbering Plan     | India Numbering Plan                                                                                                    |  |
| Clause             | (LOCAL-PREFIX-7-MOBILE EXISTS AND MOBILE-ACCESS EXISTS AND<br>MOBILE-SUBSCRIBER EXISTS) OR (LOCAL-PREFIX-8-MOBILE EXISTS AND<br>MOBILE-ACCESS EXISTS AND MOBILE-SUBSCRIBER EXISTS) OR (LOCAL-<br>PREFIX-9-MOBILE EXISTS AND MOBILE-ACCESS EXISTS AND MOBILE-<br>SUBSCRIBER EXISTS) OR (LOCAL-8-DIGIT EXISTS) |  |
| -Clause Informatio | tion                                                                                                    |  |

| To add a clause within thi | s Route Filte | r, click Add Clause. | Add Clause |
|----------------------------|---------------|----------------------|------------|
| Edit Clause Remov          | ve Clause     |                      |            |
| LOCAL-PREFIX-7-MOBILE      | EXISTS        | ▼                    |            |
| MOBILE-ACCESS              | EXISTS        | •                    |            |
| MOBILE-SUBSCRIBER          | EXISTS        | •                    |            |
| OR                         |               |                      |            |
| Edit Clause Remov          | ve Clause     |                      |            |
| LOCAL-PREFIX-8-MOBILE      | EXISTS        | •                    |            |
| MOBILE-ACCESS              | EXISTS        | ▼                    |            |
| MOBILE-SUBSCRIBER          | EXISTS        | •                    |            |
| OR                         |               |                      |            |
| Edit Clause Remov          | e Clause      |                      |            |

| LOCAL-PREFIX-8-MOBI | LE EXISTS   | •                |     |
|---------------------|-------------|------------------|-----|
| MOBILE-ACCESS       | EXISTS      | ▼                |     |
| MOBILE-SUBSCRIBER   | EXISTS      | •                |     |
| OR                  |             |                  |     |
| Edit Clause Rem     | nove Clause |                  |     |
| LOCAL-PREFIX-9-MOBI | LE EXISTS   | •                |     |
| MOBILE-ACCESS       | EXISTS      | •                |     |
| MOBILE-SUBSCRIBER   | EXISTS      | ▼                |     |
| OR                  |             |                  |     |
| Edit Clause Rem     | nove Clause |                  |     |
| LOCAL-8-DIGIT       | EXISTS      | •                |     |
|                     |             |                  |     |
| Save Delete         | Copy Reset  | Apply Config Add | New |

### Paso 4. Crear patrón de ruta.

#### Vaya a Call Routing > Route/Hunt > Route Pattern.

| Pattern Definition                                                                                                    |                                     |                                                                        |
|----------------------------------------------------------------------------------------------------|-------------------------------------|------------------------------------------------------------------------|
|                                                                                                    |                                     |                                                                        |
| Route Pattern*                                                                                                    | 9.@                                 | Here we have created the 9.@ pattern                                   |
| Route Partition                                                                                                    | PT-LOCAL                            | <ul> <li>Keep the PT-LOCAL partition</li> </ul>                        |
| Description                                                                                                    |                                     |                                                                        |
| Numbering Plan*                                                                                                    | INNP                                | <ul> <li>Select the numbering plan</li> </ul>                          |
| Route Filter                                                                                                    | Local                               | <ul> <li>Select the Route Filter created for Local calling.</li> </ul> |
| MLPP Precedence*                                                                                                    | Default                             | <b>~</b>                                                               |
| Apply Call Blocking Percentage                                                                                                    |                                     |                                                                        |
| Resource Priority Namespace Network Domai                                                                                                    | n < None >                          | ▼                                                                      |
| Route Class*                                                                                                    | Default                             | ▼                                                                      |
| Gateway/Route List*                                                                                                    | Chandra-CUCM                        | <ul> <li>▼ (<u>Edit</u>)</li> </ul>                                    |
| Route Option                                                                                                    | Route this pattern                  |                                                                        |
|                                                                                                    | Block this pattern No Error         | <b>▼</b>                                                               |
| Call Classification* OffNet                                                                                                    | ·                                   |                                                                        |
| External Call Control Profile                                                                                                    |                                     |                                                                        |
|                                                                                                    |                                     |                                                                        |
| Allow Dovice Override V Provide Outside                                                                                                    | Dial Topo                           | ont Driggity                                                           |
| Allow Device Override V Provide Outside                                                                                                    | Dial Tone Allow Overlap Sending Urg | ent Priority                                                           |
| Allow Device Override V Provide Outside                                                                                                    | Dial Tone Allow Overlap Sending Urg | ient Priority                                                          |
| Allow Device Override Provide Outside                                                                                                    | Dial Tone Allow Overlap Sending Urg | ent Priority                                                           |
| Allow Device Override Provide Outside Connected Party Transformations Connected Line ID Presentation* Default                                                                                                    | Dial Tone Allow Overlap Sending Urg | ent Priority                                                           |
| Allow Device Override Provide Outside Connected Party Transformations Connected Line ID Presentation* Default Connected Name Presentation* Default                                                                                                    | Dial Tone Allow Overlap Sending Urg | ent Priority                                                           |
| Allow Device Override Provide Outside Connected Party Transformations Connected Line ID Presentation* Default Default Default                                                                                                    | Dial Tone Allow Overlap Sending Urg | ent Priority                                                           |
| Allow Device Override Provide Outside Connected Party Transformations Connected Line ID Presentation* Default Connected Name Presentation* Default Called Party Transformations                                                                                                    | Dial Tone Allow Overlap Sending Urg | ent Priority                                                           |
| Allow Device Override                                                                                                    | Dial Tone Allow Overlap Sending Urg | ent Priority                                                           |
| Allow Device Override ♥ Provide Outside Connected Party Transformations Connected Line ID Presentation* Default Connected Name Presentation* Default Called Party Transformations Discard Digits Called Party Transform Mask                                                                                                    | Dial Tone Allow Overlap Sending Urg | ent Priority                                                           |
| Allow Device Override       ✓ Provide Outside         Connected Party Transformations                                                                                                    | Dial Tone Allow Overlap Sending Urg | ent Priority                                                           |
| Allow Device Override ♥ Provide Outside Connected Party Transformations Connected Line ID Presentation* Default Connected Name Presentation* Default Called Party Transformations Discard Digits < None > Called Party Transform Mask Prefix Digits (Outgoing Calls) Called Party Number Type* Cisco CallMan                                                                                                    | Dial Tone Allow Overlap Sending Urg | ent Priority                                                           |
| Allow Device Override       ✓ Provide Outside         Connected Party Transformations                                                                                                    | Dial Tone Allow Overlap Sending Urg | ent Priority                                                           |
| Allow Device Override  Provide Outside Connected Party Transformations Connected Line ID Presentation* Default Connected Name Presentation* Default Connected Name Presentation* Default Called Party Transformations Discard Digits Called Party Transform Mask Prefix Digits (Outgoing Calls) Called Party Number Type* Cisco CallMan Cisco CallMan ISDN Network-Specific Facilities Information                                                                                                    | Dial Tone Allow Overlap Sending Urg | ent Priority                                                           |
| Allow Device Override  Provide Outside Connected Party Transformations Connected Line ID Presentation* Default Connected Name Presentation* Default Called Party Transformations Discard Digits Called Party Transform Mask Prefix Digits (Outgoing Calls) Called Party Number Type* Cisco CallMan Cisco CallMan ISDN Network-Specific Facilities Informat Network Service Protocol → Not Selected →                                                                                                   | Dial Tone Allow Overlap Sending Urg | ent Priority                                                           |
| Allow Device Override       ✓ Provide Outside         Connected Party Transformations                                                                                                    | Dial Tone Allow Overlap Sending Urg | ent Priority                                                           |
| Allow Device Override       ✓ Provide Outside         Connected Party Transformations                                                                                                    | Dial Tone Allow Overlap Sending Urg | ent Priority                                                           |
| Allow Device Override ♥ Provide Outside Connected Party Transformations Connected Line ID Presentation* Default Connected Name Presentation* Default Called Party Transformations Discard Digits < None > Called Party Transform Mask Prefix Digits (Outgoing Calls) Called Party Number Type* Cisco CallMan Called Party Numbering Plan* Cisco CallMan Called Party Numbering Plan* Cisco CallMan Called Party Numbering Plan* Cisco CallMan Carrier Identification Code Network Service Not Selected | Dial Tone Allow Overlap Sending Urg | ent Priority                                                           |

Asegúrese de que la extensión de prueba tenga CSS (CSS-Local) correcto.

| Directory Number*             | 3001                                  | Urgent Priority                                |
|-------------------------------|---------------------------------------|------------------------------------------------|
| Route Partition               | PT-CUG 🔻                              |                                                |
| Description                   | Phone A                               |                                                |
| Alerting Name                 | Phone A                               |                                                |
| ASCII Alerting Name           | Phone A                               |                                                |
| External Call Control Profile | < None >                              |                                                |
| Allow Control of Device       | from CTI                              |                                                |
| Line Group                    | Test                                  | Edit Line Group                                |
| Associated Devices            | SEP00E16DBA5FD5<br>MVA                | Edit Device<br>Edit Line Appearance            |
|                               | **                                    |                                                |
| Dissociate Devices            | · · · · · · · · · · · · · · · · · · · |                                                |
| -Directory Number Setting     | JS                                    |                                                |
| Voice Mail Profile            | < None >                              | ▼ (Choose <none> to use system default)</none> |
| Calling Search Space          | CSS-Local                             | ▼                                              |

## Verificación

Verificación de la configuración:

Paso 1. En Analizador de números de marcación, vaya a Análisis > Teléfonos.

| ahaha                  | Cisco Unified Communications Manager Dialed Number Analyzer | Navigation Cisco Unified Communications Manager Serviceability  Go |
|------------------------|-------------------------------------------------------------|--------------------------------------------------------------------|
| cisco                  | For Cisco Unified Communications Solutions                  | c   <u>About</u>   <u>Logout</u>                                   |
| Analysis 💌             | Service  Help                                               |                                                                    |
|                        |                                                             |                                                                    |
|                        |                                                             |                                                                    |
| <b>Cisco</b><br>System | Unified Communications Manager Dialed Number Analyzer       |                                                                    |

### Introduzca la extensión 3001 y haga clic en Buscar.

| Analysis 🔻 Service 👻 Help 💌                                                                     |                                  |                    |             |               |            |                |            |               |
|-------------------------------------------------------------------------------------------------|----------------------------------|--------------------|-------------|---------------|------------|----------------|------------|---------------|
| Find an                                                                                         | Find and List Phones             |                    |             |               |            |                |            |               |
|                                                                                                 |                                  |                    |             |               |            |                |            |               |
| Status                                                                                          |                                  |                    |             |               |            |                |            |               |
| 1                                                                                               | records found                    |                    |             |               |            |                |            |               |
| - Searcl                                                                                        | n Options                        |                    |             |               |            |                |            |               |
| Find P                                                                                          | one where Directory Number       | begins with -      | Fin         | d Court with  | - Dara Iba |                |            |               |
| ThisPi                                                                                          | bliectory Number                 | begins with t poor | Calast      | Search within | n Results  |                |            |               |
|                                                                                                 | Select item or enter search text |                    |             |               |            |                |            |               |
| - Search Results                                                                                |                                  |                    |             |               |            |                |            |               |
| Device Name/Line) Description Device Pool Extension Partition Device Protocol Status ID Address |                                  |                    |             |               |            |                |            |               |
| 8                                                                                               | bence name(Line)                 | Description        | Device Poor | Extension     | 1 3.1000   | DUNCE PIOLOCOI | 0.000      | AUGUESS       |
| 7841                                                                                            | SEP00E16DBA5FD5                  | Auto 3003          | HQ          | 3001          | PT-CUG     | SIP            | Registered | 10.106.99.249 |
|                                                                                                 | Rows per Page 50                 | •                  |             |               |            |                |            |               |

#### Device Information (Model = Cisco 7841)-

| Registration                | Registered with Cisco Unified CallManager 10.106.99.199 |
|-----------------------------|---------------------------------------------------------|
| IP Address                  | 10.106.99.249                                           |
| MAC Address                 | 00E16DBA5FD5                                            |
| Device Name                 | 00E16DBA5FD5                                            |
| Description                 | Auto 3003                                               |
| Owner User ID               | cisco3                                                  |
| Device Pool                 | HQ                                                      |
| Call Classification         | OnNet                                                   |
| Calling Search Space        | None                                                    |
| AAR Calling Search Space    | None                                                    |
| Media Resource Group List   | None                                                    |
| Device Time Zone            | Etc/GMT                                                 |
| - Association Information - |                                                         |
|                             |                                                         |

Sine [1] - 3001 in PT-CUG
 واترت

C • ۲۲۰۰ Line [2] - 3006 in PT-CUG

Line [3] - 8888 (no partition)

| - | Analyzer Input          |
|---|-------------------------|
|   | - Dialed Digit Settings |
|   | O Directory URI         |
|   | Oialed Digits 944262527 |

Paso 2. Al hacer clic en **Realizar análisis,** aparece una página con todos los detalles y el filtro correcto, como se muestra en la imagen:

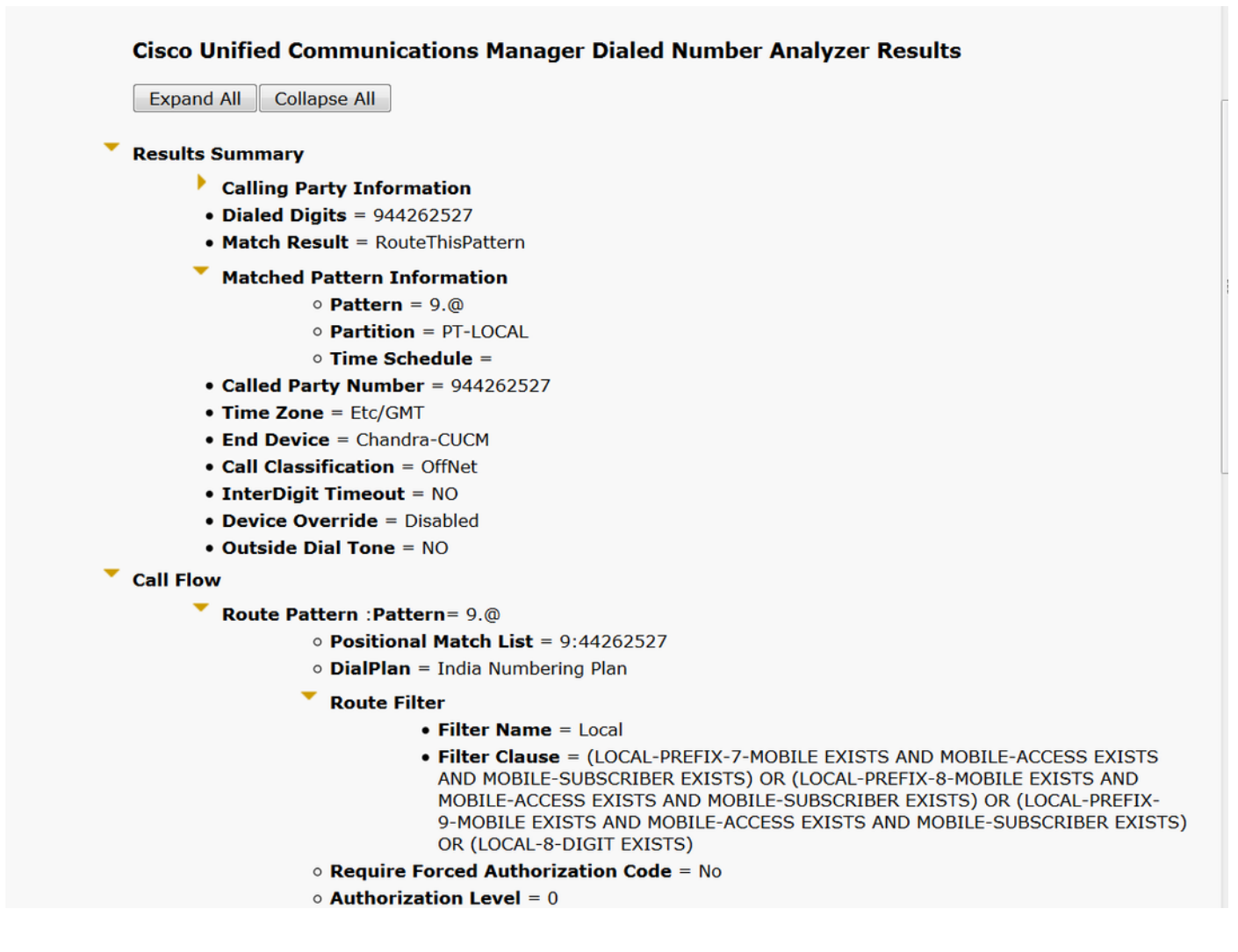

## Troubleshoot

El filtro de ruta configurado funciona bien pero tiene un problema. Si marcó el número STD con un código de área de dos dígitos, la llamada pasará.

Ejemplo: Si marca el número 080 26252728, enruta la llamada con el filtro local.

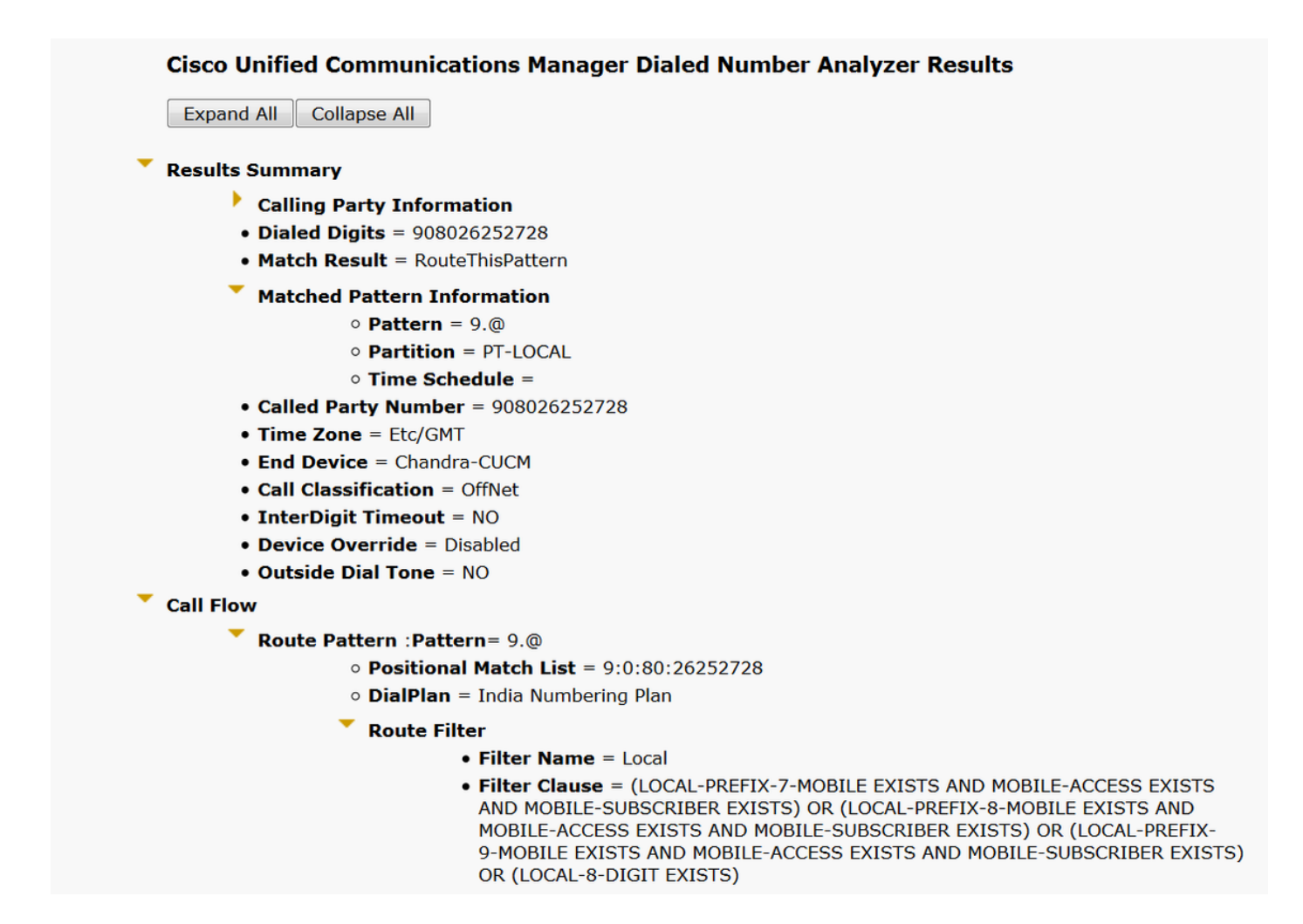

La razón detrás de esto es que se permite la llamada para el número **local de 8 dígitos** y coincide con el número de 8 dígitos excluyendo el código de área.

Por lo tanto, aquí debe definir explícitamente en el filtro para bloquear el código de área en el filtro local.

Paso 1. Vaya al filtro del router y Editar cláusula para 8 dígitos locales.

| Edit Clause Remove Clause |
|---------------------------|
| LOCAL-8-DIGIT EXISTS      |

Paso 2. Seleccione AREA-CODE **DOES-NOT-EXIST** y **Save** the filter, como se muestra en la imagen:

| -Clause Information |                |   |
|---------------------|----------------|---|
| AREA-CODE           | DOES-NOT-EXIST | • |
|                     |                |   |

El filtro es similar al siguiente:

| Edit Clause Remov | ve Clause         |                |     |
|-------------------|-------------------|----------------|-----|
| AREA-CODE         | DOES-NOT-EXIST    | ▼              | AND |
| LOCAL-8-DIGIT     | EXISTS            | •              |     |
|                   |                   |                |     |
| Save Delete Co    | py Reset Apply Co | config Add New |     |

Paso 3. Realice el ADN del número STD con el código de área de dos dígitos.

| Ex   | pand All Collapse All                  |
|------|----------------------------------------|
| Res  | ults Summary                           |
|      | Calling Party Information              |
|      | • Dialed Digits = 908026252728         |
|      | Match Result = BlockThisPattern        |
|      | Route Block Cause = Unallocated Number |
|      | • Called Party Number =                |
|      | Matched Pattern Information            |
|      | • Pattern =                            |
|      | • Partition =                          |
|      | • Pattern Type =                       |
|      | • Time Zone = Etc/GMT                  |
|      | • Outside Dial Tone = NO               |
| Call | Flow                                   |
|      | Note: Information Not Available        |
| Alte | rnate Matches                          |
|      | Note: Information Not Available        |

Nota: Debe bloquear explícitamente el patrón que no es necesario.